# Welcome to the \$20 Software Defined Radio

### **Presentation Overview**

- Introduction to SDR Concepts
- SDR Block Diagram, Theory of Operation, Strengths and Weaknesses
- How to convert your \$20 DVB-T Receiver into an SDR
- Available Software Options
- Installation of SDR# Sharp & Plugins
- RTL-SDR Applications Demonstration
- Q & A

### What is a Software Defined Radio ?

- Characteristics of Software Defined Radios:
  - Primary stages defined in software (mixers, filters, amplifiers)
  - Analog Signals (RF) converted to Digital (I/Q)
  - Wide input bandwidth
  - Easily reconfigurable
  - Complexity shift from HW to SW

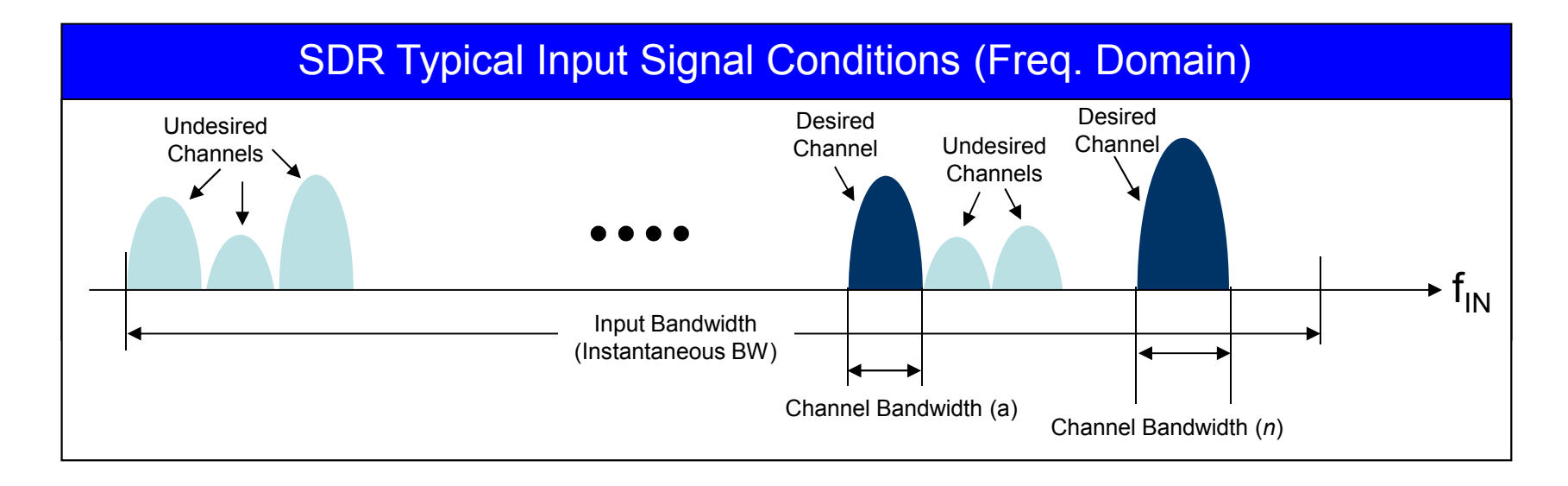

### Heterodyne Receiver Block Diagram

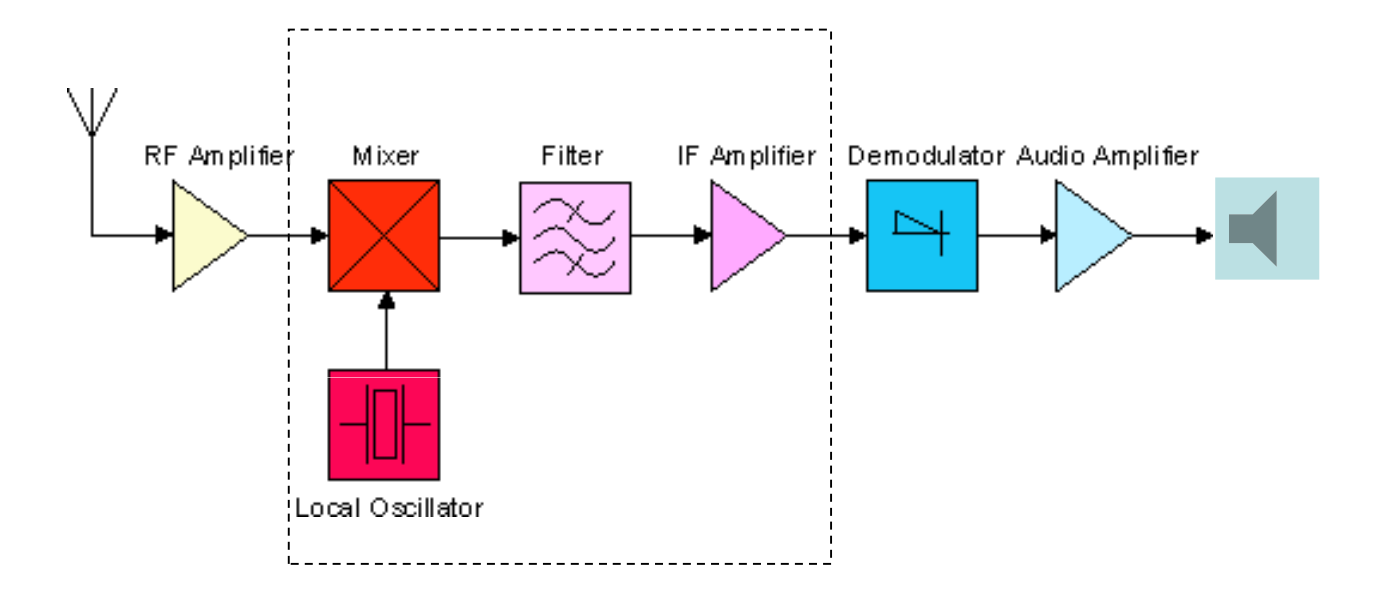

### **SDR Receiver Block Diagram** Quadrature Sampling Detector (QSD)

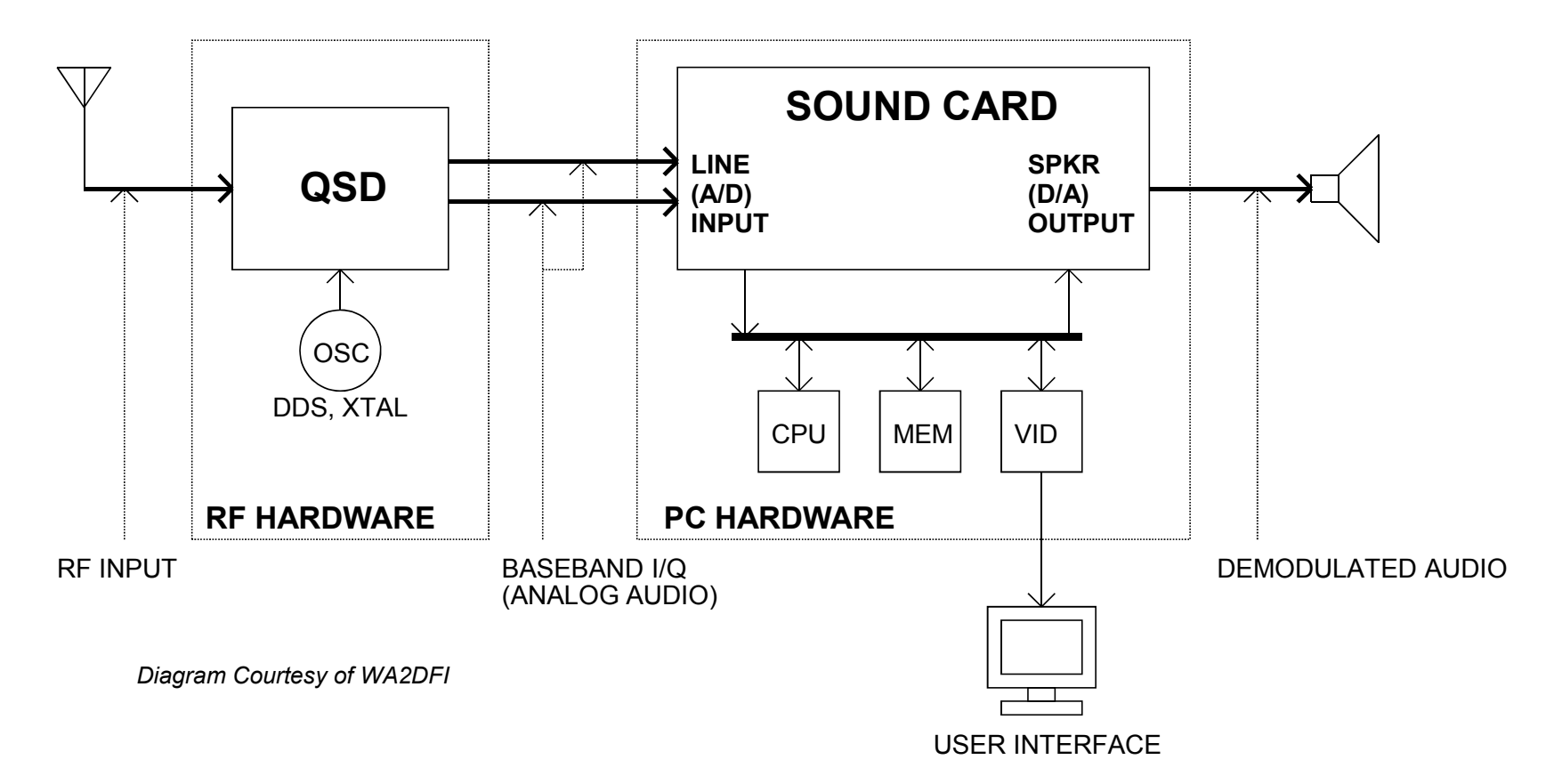

### **SDR Receiver Block Diagram** Direct Sampling or Digital Down Converter (DDC)

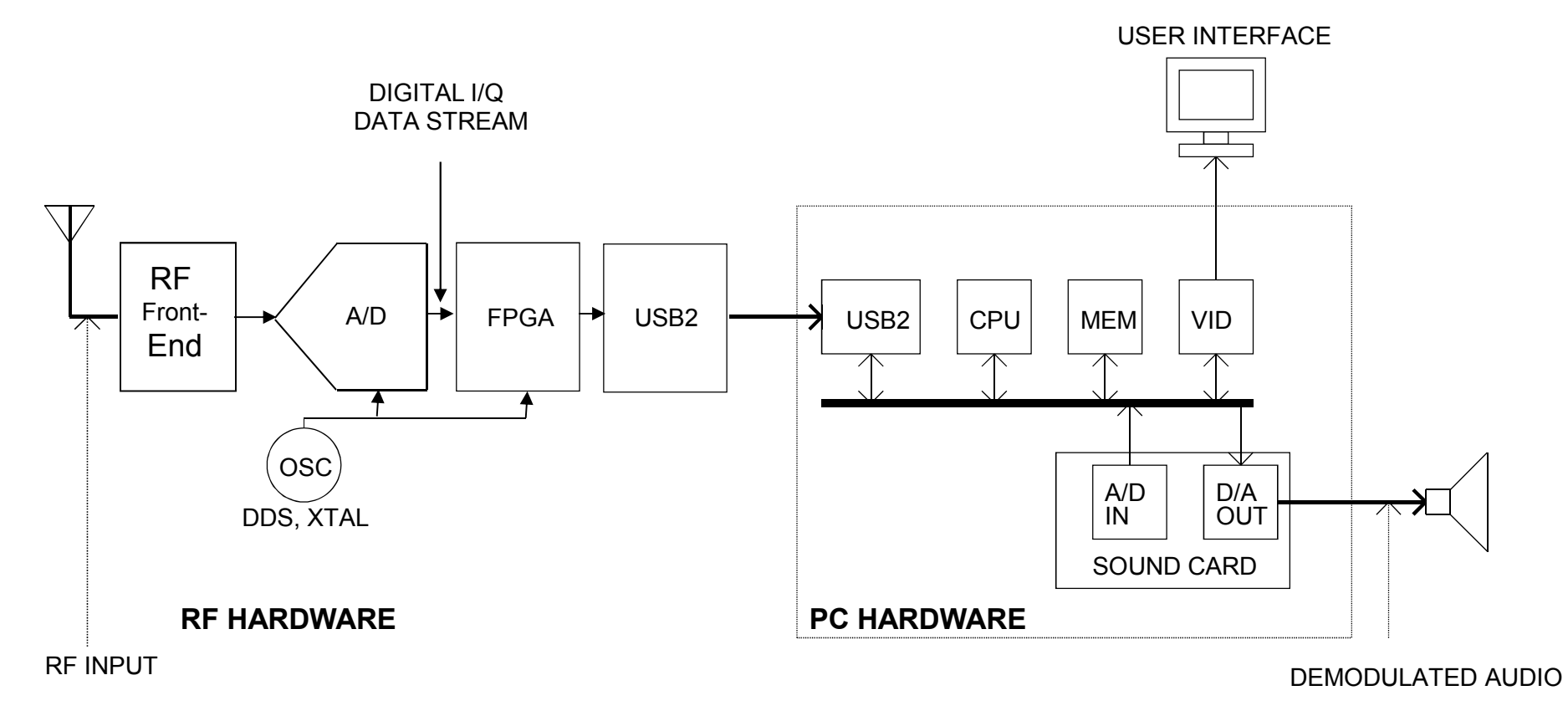

### **Examples of Amateur Radio SDRs (2013)**

- ELECRAFT KX3 XCVR (HF, QSD SDR, I/Q Output. ~\$1450, loaded)
- AFEDRI SDR-NET RX (By 4Z5LV: HF, DDC SDR, 1.25 MHz BW, ~\$250)
- RTL-SDR/DVB-T Dongle (QSD SDR, 22-2200 MHz, 2.8 MHz BW, <\$20)
  - NooElec Upconverter (300kHz-50MHz+, \$50)

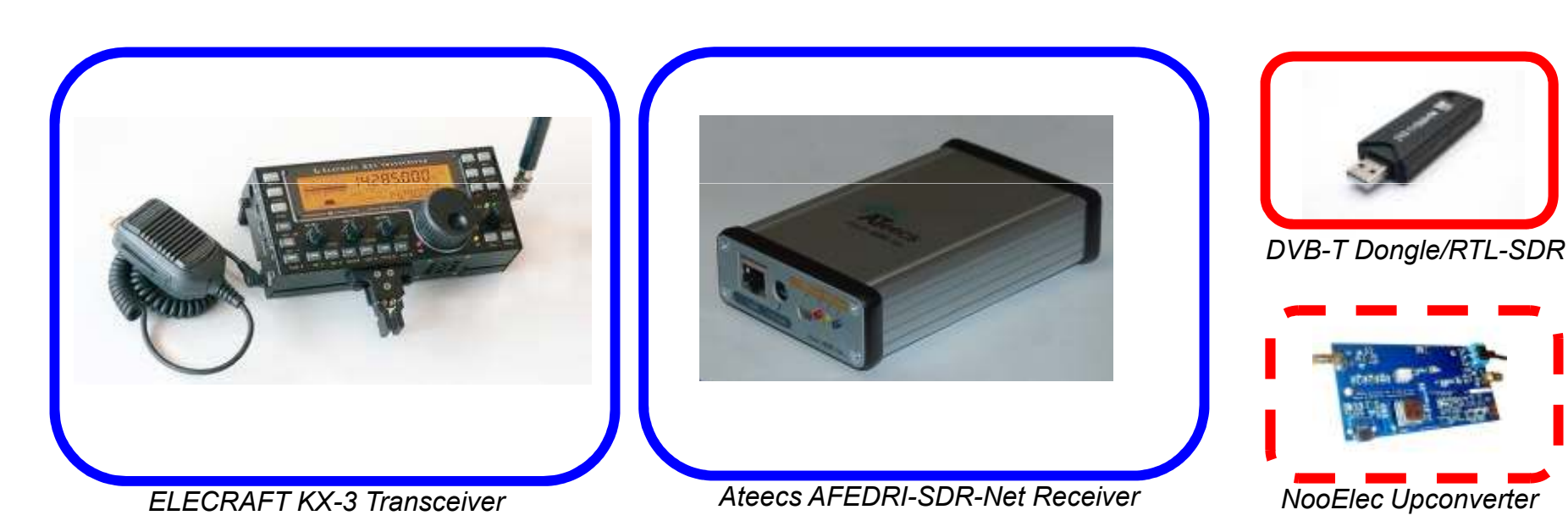

### **Software Defined Radio** Advantages & Disadvantages

#### • Key Benefits of Software Defined Radio:

- Flexible "New" features/capabilities with each SW release !
- Reprogrammable
- Networkable
- Enhances learning/experimentation
- Conceptual shift from 'Tuning' for a station (VFO) to "Point-and-Click"

### • SDR Disadvantages:

- PC required (for full GUI benefits)
- Latency (Not recommended for full break-in CW, QSK)
- Poor Dynamic Range/Mediocre Sensitivity earlier (e4K based) RTL-SDRs
- Demands staying on top of developments; Constant Learning Curve

### **Conventional Tuning** "Seek, and Ye Shall Find" ... Maybe

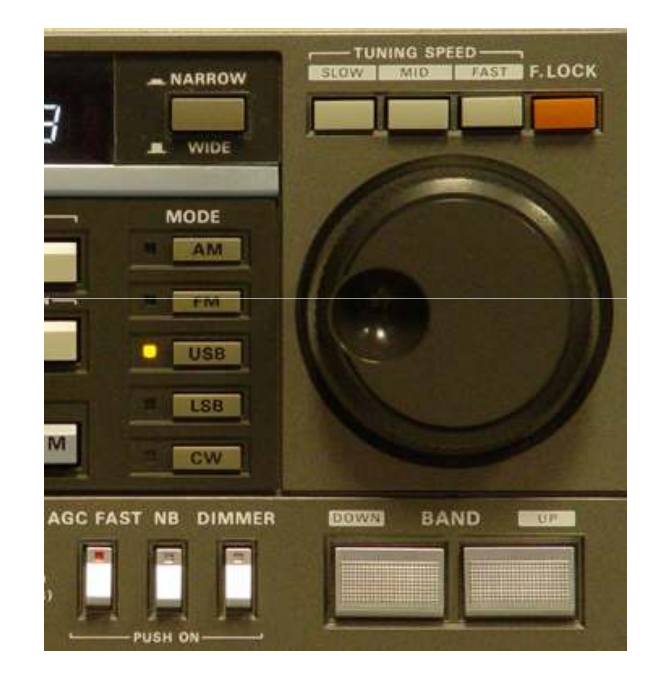

### **SDR Tuning** "Point and Click"

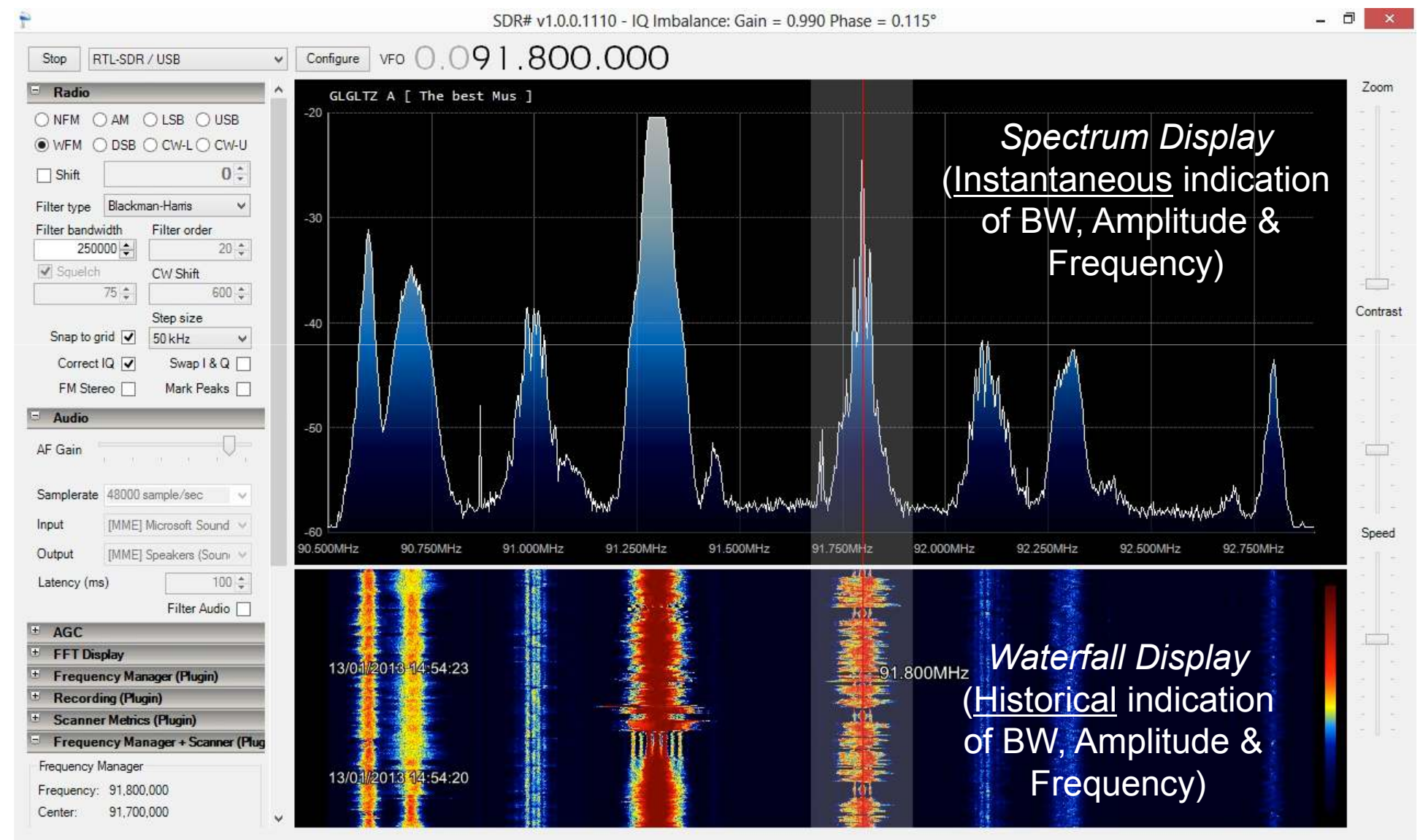

### How It's Sold

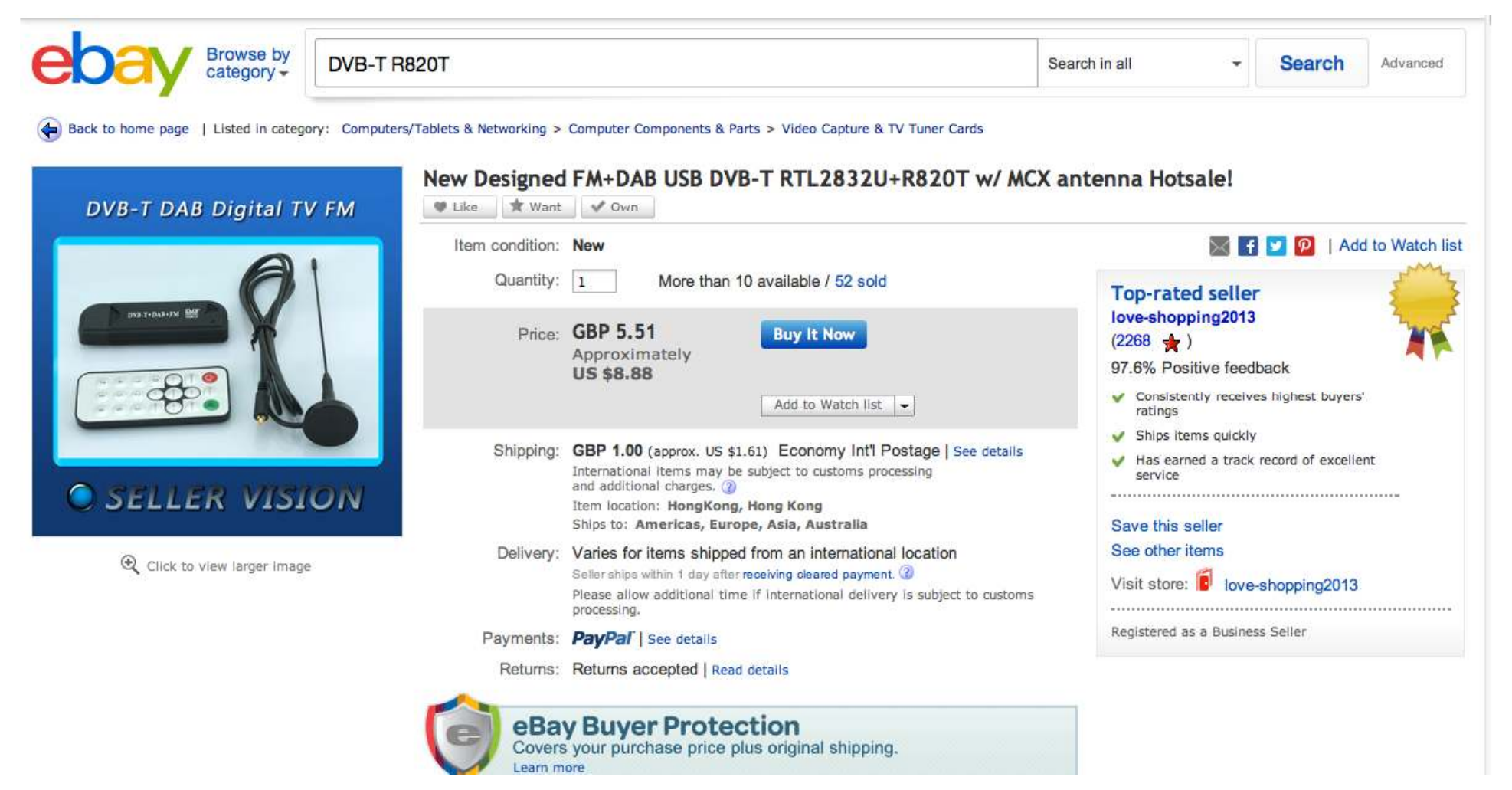

# How the Idea of an Ultra-Cheap SDR was Conceived?

From: Antti Palosaari <crope <at> iki.fi> Subject: **SDR FM demodulation** Newsgroups: **gmane.linux.drivers.video-input-infrastructure** Date: 2012-02-09 15:01:12 GMT (48 weeks, 2 days, 22 hours and 16 minutes ago) I have taken radio sniffs from FM capable Realtek DVB-T device. Looks like demodulator ADC samples IF frequency and pass all the sampled data to the application. Application is then responsible for decoding that. Device supports DVB-T, FM and DAB. I can guess both FM and DAB are demodulated by software.

Here is 17 second, 83 MB, FM radio sniff: http://palosaari.fi/linux/v4l-dvb/rtl2832u\_fm/ Decode it and listen some Finnish speak ;)

Could someone help to decode it? I tried GNU Radio, but I failed likely because I didn't have enough knowledge... GNU Radio and Octave or Matlab are way to go.

I smell very cheap poor man's software radio here :)

regards Antti

http://palosaari.fi/

# Converting Your DVB-T Dongle into and SDR

### What You'll Need

#### PC Minimum Requirements:

- Duo-Core Intel CPU @2.4GHz with at least 2GB RAM
- USB 2.0

### •DVB-T Dongle:

- R820T Tuner recommended
- MCX (Male) to BNC (Female) Adapter
- Software:
  - Latest ver. of Zadig
  - SDR# Sharp or HDSDR
  - rtlsdr.dll for SDR#
  - <u>or ExtIO.dll for HDSDR</u>
- •Misc.:
  - Accurate Frequency Source (For Initial Calibration)

### Which Tuner?

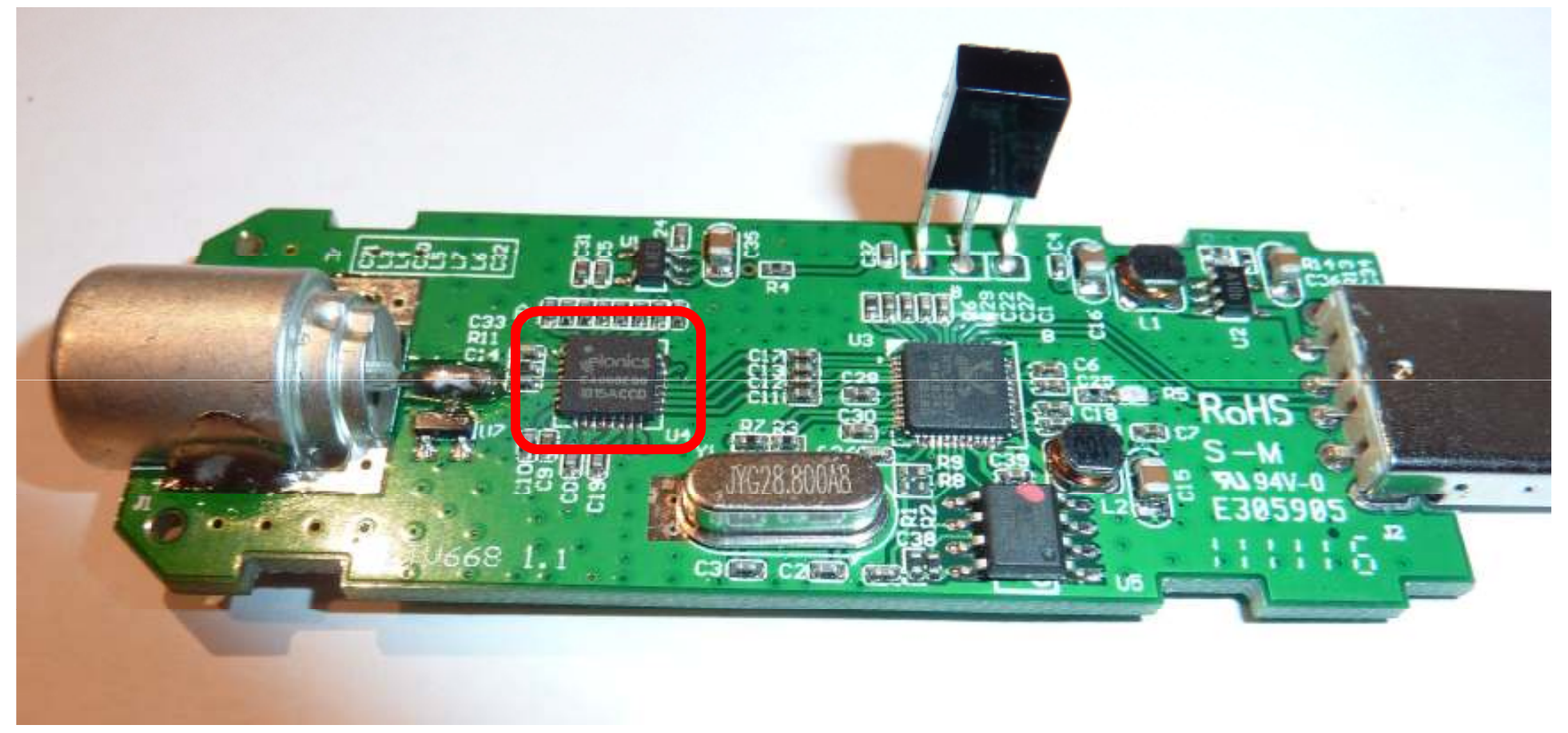

# **RTL-SDR Tuner Specifications**

| Tuner                 | Frequency Range                                                                                           | Comments                                                                                                    |
|-----------------------|----------------------------------------------------------------------------------------------------|----------------------------------------------------------------------------------------------------|
| Elonics E4000         | 52 - 2200 MHz with a gap from 1100<br>MHz to 1250 MHz (varies)                                            | 1 <sup>st</sup> version, now<br>obsolete. Widest Freq.<br>Range; Suffered from DC<br>Offset 'hump', Images<br>and Intermod from FM<br>Broadcast band and<br>strong pager xmtrs |
| Rafael Micro<br>R820T | 24 - 1766 MHz                                                                                             | Currently, most popular<br>ver.; DC Offset 'hump'<br>fixed; better sensitivity<br>than e4K                                                                                     |
| Fitipower FC0013      | 22 - 1100 MHz (FC0013B/C, FC0013G<br>has a separate L-band input, which is<br>unconnected on most sticks) | Most sensitive on<br>144/430 MHz. May not be<br>supported by all<br>drivers/SW                                                                                                 |
| Fitipower FC0012      | 22 - 948.6 MHz                                                                                            | May not be supported by all drivers/SW                                                                                                    |
| FCI FC2580            | 146 - 308 MHz and 438 - 924 MHz (gap<br>in between)                                                       | May not be supported by<br>all drivers/SW. Nasty FM<br>broadcast Intermod<br>blocked out                                                                                       |

# **RTL-SDR Software Options**

### Popular UI Software (2/2013)

1.SDR# (Pronounced 'SDR Sharp') – Two versions available:
Development version – current is ver. 1114
Autotuner (Hacked version with unique features)
2.HDSDR
3.SDR-Radio

## Loading SDR# Software [UPDATE]

http://sdrsharp.com/downloads/sdr-install.zip

1. Make sure the PC you will be installing the software on is connected to the Internet

- 2. Create a Folder on your desktop called 'SDR'
- 3. Download the link above and unzip to SDR folder
- 4. Plug the DVB-T dongle into USB port
- 5. Run install.bat
- 6. Done!

### SDR# (Sharp)

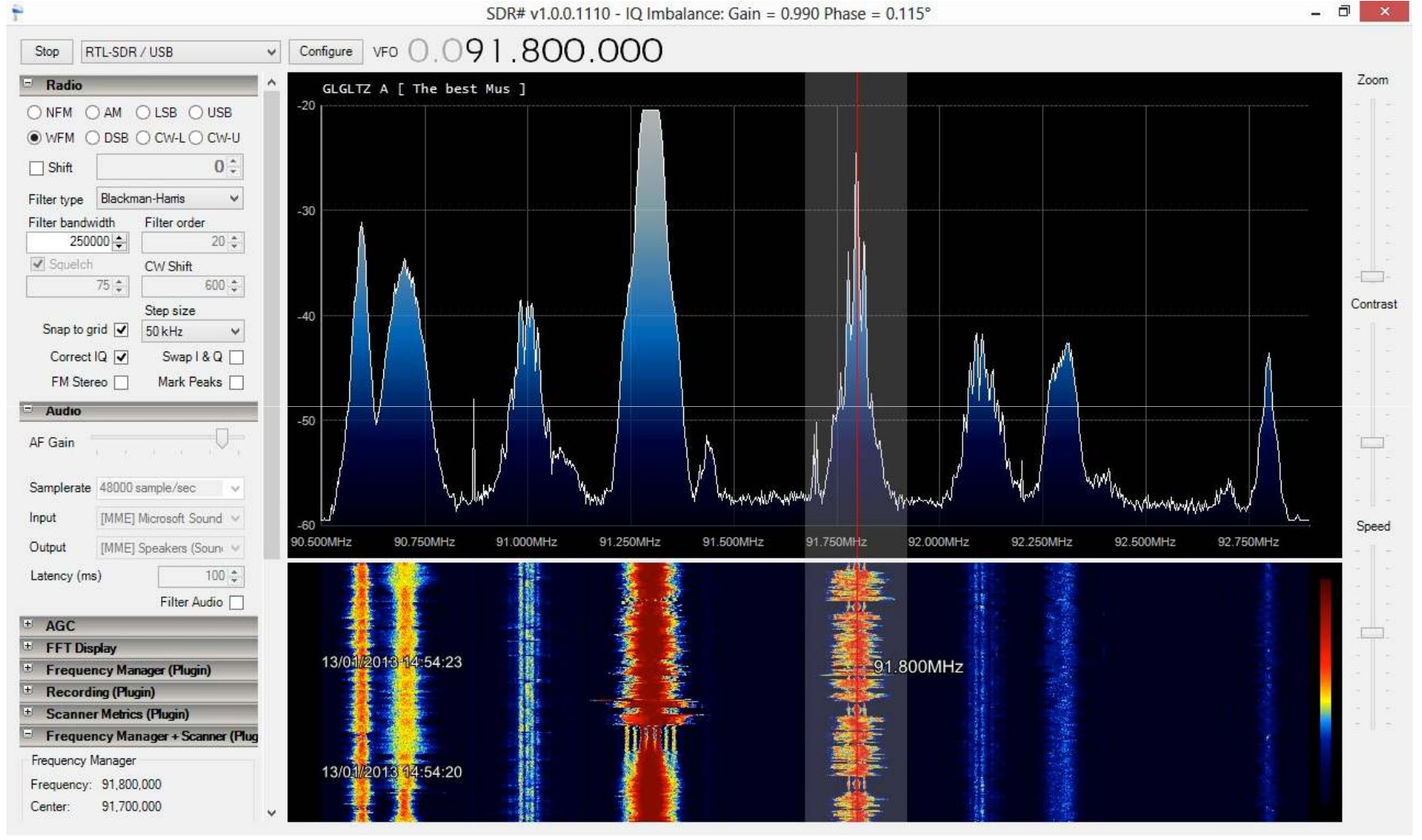

Excellent DSP demod capabilities, especially for wide-band signals like WFM

# SDR# (Sharp) Plugins

### **Autotuner**

![](_page_20_Figure_2.jpeg)

Autotuner can automatically search for and lock on a peak signal

### **SDR# (Sharp) Plugins** Frequency Manager

| + AGC                                          | ÷ |              |             |                    |           |             |              |            |                     |               |     |                                       |                    |                 |         |       | a x      |
|------------------------------------------------|---|--------------|-------------|--------------------|-----------|-------------|--------------|------------|---------------------|---------------|-----|---------------------------------------|--------------------|-----------------|---------|-------|----------|
| + FFT Display                                  |   | Frequency =  | Center      | Description        | Mode      | Protocol    | Call Sign    | Service    | Groupe              | SHR<br>Enable | 9/1 | Filter Type                           | Fiter<br>Bandwidth | Filter<br>Dider | Squelch | ueloh | CW Shift |
| + Frequency Manager (Plugin)                   |   | 144,775,900  | 144,775,000 | RIS .              | NFM       | FIN NARBOW  | GNATAYIM     | Han        | HAM (2M)            | 1.00          | 0   | Beckman Harra                         | 6,500              | 20              | Yes     | 75    | 600      |
| Becording (Plugin)                             |   | 145,200,000  | 145,200,000 | Sē                 | NFM       | PM NARROW   | 42551        | Het        | HAM (2M)            |               | 0   | Bedonan Harra                         | \$ 500             | - 20            | Yea     | - 58  | 600      |
| + Scanner Metrics (Plugin)                     |   | 145,225,000  | 145,225,000 | 59                 | NFM       | FM NARROW   | 59           | Han        | HAM (292)           |               | 0   | Blackman Harro                        | \$.500             | - 20            | Yes     | 75    | 500      |
|                                                |   | 145,250,000  | 145,250,000 | \$10               | NFM       | FM NARBOW   | 510          | Hen        | HAM (2M)            |               | 0   | Bedonen-Harra                         | 6,500              | -20             | Yes     | 75    | 600      |
| Frequency Manager + Scanner (Plug              |   | 145,275,000  | 145,275,500 | 511                | NFM       | FM NARROW   | 40(120)      | Hatt       | HAR (2M)            |               | 0   | Blackman-Hams                         | \$,500             | 20              | Yes     | 75    | 600      |
| Frequency Manager                              |   | 145,300,000  | 145.300,000 | R128               | NFM       | FIII NARROW | ELAT         | Hen        | HAM (2M)            |               | 0   | Blacktean-Harra                       | 8,500              | - 20            | Yee     | 75    | 605      |
| Frequency: 438 650 000                         |   | 145,225.000  | 145,325,000 | R13                | NEM       | FM NARBOW   | YADR         | flat       | HAM (2M)            |               | 6   | Blackman-Harrs                        | \$,500             | 20              | Yep     | - 75  | 600      |
| Cantar 420 CE0 E00                             |   | 145,400,000  | 145,480,000 | R16                | NFM       | FM NARROW   | NETANYA      | Het        | HAM (2N)            |               | 0   | Bleckman-Harra                        | 6,500              | - 20            | Yea     | 75    | 600      |
| Center: 436,650,500                            |   | 145,450,000  | 145,450,000 | 518                | NFM       | FM NARBOW   | 409F         | Han        | HAM (2M)            |               | Q   | Bleckman-Hama                         | 6,500              | . 20            | Yea     | 75    | 500      |
| Mode: NFM                                      |   | 145,475,000  | 145,475,000 | 42548 (ECHOLINK)   | NFM       | FM NARROW   | 425AB        | then       | HAM (2M)            |               | 0   | Bedonan Harrs                         | 1.500              | - 20            | Yes     | 85    | 500      |
| Description: R70 UHF TEL-AVIV                  |   | 145,500,000  | 145,500,000 | \$20               | NFM       | FM NARROW   | 1            | Han        | (HAM (297)          |               | 0   | Blackman Harrs                        | 6,500              | - 20            | Yes     | 75    | 500      |
|                                                |   | 145,600,000  | 145,800,000 | R0                 | NEM       | FM NARBOW   | MITZPE-RAMON | Hen        | HAM (2M)            |               | 0   | Bedonen-Harra                         | 6,500              | - 20            | Yes     | 75    | 600      |
|                                                |   | 145,625,000  | 145,625,000 | RI                 | NFM       | FM NARROW   | ALM          | Hatt       | HAM (2M)            |               | Û   | Blackman-Hami                         | \$,500             | 20              | Yea     | 75    | 600      |
| Edit Province Groups                           |   | 145.675.000  | 145,675,000 | R3                 | NFM       | FM NARROW   | MEGICO       | Han        | HAM (2M)            |               | Û   | Blackson-Hara                         | 8,500              | - 25            | Yes     | 75    | 805      |
| Luit Diowse Cloups                             |   | 145,775,000  | 145,775,000 | 87                 | NEM       | FM NARROW   | TEL-AWV      | Han        | HAM (298)           |               | 0   | Blackman-Harra                        | 6,500              | 20              | Yes     | 范     | 800      |
| Scanner                                        |   | (38 650 001) | #38,659,500 | FIRE UNIT TEL AVIN | HEH       | FNERARIEROW |              | Hare       | HAM (2N)            |               | 6   | Barlmanhama                           | 6,500              | 1               | Tex     | 75.1  | 640      |
| Milliseconds pause<br>on each frequency: 500 - |   |              |             |                    |           |             |              |            |                     |               |     |                                       |                    |                 |         |       |          |
| Seconds wait for more transmission:            | 4 |              |             |                    | 2000      | 20          |              | 111        | asiya y             |               |     |                                       |                    |                 |         |       | 3        |
| Scan A Group Scan Frequencies                  |   |              |             |                    | Filter by | Ted:        |              | 0          | or Filter by Group: | HAM (2M)      |     | · · · · · · · · · · · · · · · · · · · |                    |                 |         |       |          |
| Select Scan Group:                             |   |              |             |                    | L         | re Track    | Est          | Seed To Pa | edo Dele            |               | Q   | C04                                   |                    |                 |         |       |          |
| HAM (2M) 🗸                                     |   |              |             |                    |           |             |              |            |                     |               |     |                                       |                    |                 |         |       |          |
| Scan Skip                                      | ŕ |              |             |                    |           |             |              |            |                     |               |     |                                       |                    |                 |         |       |          |

Frequency Manager's DB can be saved in Dropbox and shared dynamically between several users!

### **SDR# (Sharp) Plugins** Frequency Manager Metrics

![](_page_22_Figure_1.jpeg)

*# of transmissions over two hour period/per frequency* 

### **SDR# (Sharp) Plugins** Frequency Manager Metrics

![](_page_23_Figure_1.jpeg)

Total duration of transmissions per channel

### HDSDR

![](_page_24_Figure_1.jpeg)

*Rich in features; Unique recording capabilities; Use with ExtIO\_RTL.dll* 

### HDSDR Frequency Calibration

•In the RTL Settings window, keep the Frequency Calibration setting at 0 ppm

•Frequency Calibration in HDSDR is done through the Options, RF Front-End + Calibration menu

•Calibrate to a known frequency source; for most purposes, any modern VHF xcvr is 'good enough'

•Be sure to turn your xcvr's PL OFF when calibrating HDSDR

| RTL Set                                             | tings 🛛 🔀              |                        |
|-----------------------------------------------------|------------------------|------------------------|
| Device:<br>(1) - RTL2838UHIDI v<br>Direct Sampling: | Tuner Gain<br>29.7 dBm |                        |
| Disabled 🗸                                          |                        | After calibration, use |
| Sample Rate:                                        |                        |                        |
| 2.4 Msps 🗸                                          |                        | slider to set gain     |
| Buffer Size:                                        |                        | C                      |
| 64kB ✓                                              |                        |                        |
| PLL LOCKED                                          | Tuner AGC              |                        |
| Frequency Correction:                               | RTL AGC X              |                        |
| 0 🌩 pom                                             | Offset Tuning X        |                        |

![](_page_25_Figure_6.jpeg)

Make sure the ExtIO\_RTL.dll file is installed in the same directory as HDSDR

### **SDR-RADIO 2.0**

![](_page_26_Figure_1.jpeg)

RTL-SDR is supported via rtl\_tcp.exe or, via 3<sup>rd</sup> party dll (AA5SH)

### **SDR-RADIO 2.0**

![](_page_27_Figure_1.jpeg)

# RTL-SDR Software Applications

### **ADS-B** Automatic Dependent Surveillance Broadcast

| JOGOOONHZ         Automatic/Manual gain         Tuner AGC         Mode         Ist         Max/Min         Send UDP         Conf UDP         Started         1         1         Tuner AGC         Started         1         1         Tuner AGC         Started         1         1         Tuner Vypes:         "Rates 1: * ffit:         1000 = 20.0000013";         Service         TUP tacrop:         120 ⊕         2         RTL-SDR Control         Device         RE20T         ezcap         UDP tacesiver port opened: 31001         DP traceiver port opened: 31002         Device opened: "1610704"         Tuner type:         "288000000 H#"         TURE Xtal Freg:         "28800000 H#"         Mfr: "Realtak"; Prod: "00000013"; Ser":"         Gain:: 43.6 dB         Sample fate: 2000000 S/s | 📄 rtl1090 - jetvision.de - Rafael R820T 🗕 🗆 🛛 🗙                                                                                                    | S ADSB# v1.0.8.3 - □ ×                                                                                                    |
|----------------------------------------------------------------------------------------------------|----------------------------------------------------------------------------------------------------|----------------------------------------------------------------------------------------------------|
| RTL AGC set ON<br>Tuner gain set to AUTO<br>Freq correction: 0 ppm<br>Freq set: "1090000000 Hz"<br>Buffer cleared<br>Started                                                                                                    | Automatic/Manual gain<br>Tuner AGC<br>Mode<br>MODE-S MODE-AC<br>Started<br>1 RTLSDR device(s) found.<br>Index:0; Mfr:"Realtek"; Prod:"00000013"; Ser":"<br>Device:"excap USB 2:0 DVB-T/DAB/FM dongle"<br>TCP server port opened: 31002<br>UDP target is: 127.0.0.1:31012<br>Device: opened: "16110704"<br>Tuner type: "Rafael 88201"<br>RTL Xtal Freq: "28800000 Hz"<br>TUNER Xtal Freq: "28800000 Hz"<br>TUNER Xtal Freq: "28800000 Hz"<br>TUNER Xtal Freq: "28800000 Hz"<br>TUNER Xtal Freq: "28800000 Hz"<br>TUNER Xtal Freq: "28800000 Hz"<br>TUNER Xtal Freq: "28800000 Hz"<br>Mfr:"Realtek"; Prod:"00000013"; Ser":"<br>Gain: 49.6 dB<br>Sample rate: 2000000 S/s<br>RTL AGC set 0W<br>Tuner gain set to AUTO<br>Freq correction: 0 ppm<br>Freq set: "1090000000 Hz"<br>Buffer cleared<br>Started | Stop Pot 47806 ‡   Share with ADSBHub Host sdrsharp.com   Decoder Timeout (sec) Frames/sec   3 • 120 • 2   RTL-SDR Control Device R820T ezcap USB 2.0 DVB-T/DAB/FM dongle • • • RTL AGC • • <p< td=""></p<> |

Two programs are available; either RTL1090 or, ADSB#. Port# must talk to Virtual Radar Server

### **Virtual Radar Server**

|                           | Options                                                                           | s ?                                                                               |
|---------------------------|-----------------------------------------------------------------------------------|-----------------------------------------------------------------------------------|
| Data Sources              | □ 1. Data Feed                                                                    |                                                                                   |
| Raw Feed Decoding         | 1.1 Data source                                                                   | AVR or Beast Raw Feed                                                             |
| Neb Server                | 1.2 Connection type                                                               | Network                                                                           |
| ved bite<br>General       | 1.3 Ignore badly formatted messages                                               | No                                                                                |
|                           | 2. Network                                                                        |                                                                                   |
|                           | 2.1 Address                                                                       | 127.0.0.1                                                                         |
|                           | 2.2 Port                                                                          | 31001                                                                             |
|                           | 3. Serial                                                                         |                                                                                   |
|                           | 3.1 COM port                                                                      |                                                                                   |
|                           | 3.2 Baud rate                                                                     | 115200                                                                            |
|                           | 3.3 Data bits                                                                     | 8                                                                                 |
|                           | 3.4 Stop bits                                                                     | 1                                                                                 |
|                           | 3.5 Parity                                                                        | None                                                                              |
|                           | 3.6 Handshake                                                                     | None                                                                              |
|                           | 3.7 Startup command                                                               | #43-02\r                                                                          |
|                           | 3.8 Shutdown command                                                              | #43-00\r                                                                          |
|                           | 🗉 4. Aircraft Data                                                                |                                                                                   |
|                           | 4.1 Database filename                                                             | C:\Program Files\VirtualRadar\basestation.sgb                                     |
|                           | 4.2 Flags folder                                                                  | C:\SBS-resources\Files\OperatorLogos                                              |
|                           | 4.3 Silhouettes folder                                                            | C:\SBS-resources\Files\SilhouettesLogos                                           |
|                           | 4.4 Pictures folder                                                               | C:\SBS-resources\Files\Popup                                                      |
|                           | <b>1.1 Data source</b><br>The receiver or program that will be sending aircraft d | lata to Virtual Radar Server. The AVR option supports *, @ and ; messages as well |
|                           |                                                                                   | Test Connection                                                                   |
| eset settings to defaults |                                                                                   | OK Cancel                                                                         |

Set Port # to 31001 to communicate with RTL1090; or 47806 to communicate with ADSB#

### **Virtual Radar Server**

|                                                    |              | Virtual R | adar Serve     | r        | •                | - • ×         |
|----------------------------------------------------|--------------|-----------|----------------|----------|------------------|---------------|
| ile <u>T</u> ools <u>H</u> elp<br>Data feed status | _            | -         |                |          |                  |               |
| Connection status: Con                             | nected       | A         | rcraft tracked | : 1      |                  |               |
| Total messages: 32                                 |              | В         | ad messages:   | 0        |                  |               |
| Web server status                                  |              |           |                |          |                  |               |
| The web server is online                           |              |           |                |          | Tak              | e Offline     |
| The web server is not on the Inter                 | met          |           |                |          | Put on           | to Internet   |
| IP Address                                         | Last Req     | uest      | Bytes Sent     | Last URL |                  |               |
|                                                    |              |           |                |          |                  |               |
|                                                    |              |           |                |          |                  |               |
|                                                    |              |           |                |          |                  |               |
|                                                    |              |           |                |          |                  |               |
|                                                    |              |           |                |          |                  |               |
|                                                    |              |           |                |          |                  |               |
|                                                    |              |           |                |          |                  |               |
|                                                    |              |           |                |          | -                |               |
| Show local address                                 | V Default Ve | rsion 🗸   |                |          | http://127.0.0.1 | /VirtualRadar |
| Rebroadcast server status                          |              |           |                |          |                  |               |
| Configuration: None                                | 0            |           |                |          |                  |               |
| IP Address                                         | Port         | Format    | Byte           | s Sent   |                  |               |
|                                                    |              |           |                |          |                  |               |
|                                                    |              |           |                |          |                  |               |
|                                                    |              |           |                |          |                  |               |

Click on URL to launch Web server locally or over the Web

### **Virtual Radar Server**

![](_page_32_Picture_1.jpeg)

VRS 'talks' to RTL1090 or ADSB# and tracks aircraft in Real-Time; Compare data to flightradar24.com or Planefinder.net

### **Decoding Digital Transmissions**

- Besides, SDR#, you will need three programs to decode digital transmissions
- 1. VAC (Virtual Audio Cable)
- 2. UniTrunker
- 3. DSD
- DSD can decode the following digital standards
  - P25 Phase 1
  - ProVoice EDACS Digital Voice
  - **X2-TDMA** Motorola public safety TDMA system with P25 style signaling (mostly based on DMR)
  - DMR/MOTOTRBO Digital Mobile Radio standard
  - NXDN
  - C4FM
  - GFSK
  - QPSK (sometimes marketed as "LSM")

Requires Recording Device set to VAC

### **Decoding Digital Transmissions** Sound Card Settings (1)

![](_page_34_Picture_1.jpeg)

Playback set to normal default device

### **Decoding Digital Transmissions** Sound Card Settings (2)

![](_page_35_Picture_1.jpeg)

Requires Recording Device set to VAC

### **Decoding Digital Transmissions** Sound Card Settings in SDR#

![](_page_36_Picture_1.jpeg)

In SDR#, set 'Output' to Virtual Audio Cable Line 1

### **Decoding Digital Transmissions** DSD (Digital Signal Decoder)

![](_page_37_Figure_1.jpeg)

Latest ver. of DSD is 1.6; Use syntax –pt –f1 –w demo.wav (Show P25 talkgroup info, decode only P25 Phase 1, Save audio to wav file)

### **Decoding Digital Transmissions** DSD (Digital Signal Decoder) Commands

| C:\dsd4winv2>dsd                                                       | d -h                                                                                                    |
|------------------------------------------------------------------------|----------------------------------------------------------------------------------------------------|
| Digital Speech I                                                       | Decoder 1.4.1                                                                                                    |
| mbelib version 1                                                       | 1.2.3                                                                                                    |
| Usage:<br>dsd [options]<br>dsd [options]<br>dsd -h                     | Live scanner mode<br>-r <files> Read/Play saved mbe data from file(s)<br/>Show help</files>                                                                                                    |
| Display Options:                                                       | :                                                                                                    |
| -e                                                                     | Show Frame Info and errorbars (default)                                                                                                    |
| -pe                                                                    | Show P25 encryption sync bits                                                                                                    |
| -p1                                                                    | Show P25 link control bits                                                                                                    |
| -ps                                                                    | Show P25 status bits and low speed data                                                                                                    |
| -pt                                                                    | Show P25 stalkgroup info                                                                                                    |
| -q                                                                     | Don't show Frame Info/errorbars                                                                                                    |
| -s                                                                     | Datascope (disables other display options)                                                                                                    |
| -t                                                                     | Show symbol timing during sync                                                                                                    |
| -v <num></num>                                                         | Frame information Verbosity                                                                                                    |
| -2 <num></num>                                                         | Frame rate for datascope                                                                                                    |
| Input/Output opt                                                       | tions:                                                                                                    |
| -i (device)                                                            | Audio input device (default is /dev/audio)                                                                                                    |
| -o (device)                                                            | Audio output device (default is /dev/audio)                                                                                                    |
| -d (dir)                                                               | Create mbe data files, use this directory                                                                                                    |
| -g (num)                                                               | Audio output gain (default = 0 = auto)                                                                                                    |
| -n                                                                     | Do not send synthesized speech to audio output device                                                                                                    |
| -v (file)                                                              | Output synthesized speech to a .wav file                                                                                                    |
| Scanner control                                                        | options:                                                                                                    |
| -B (num)                                                               | Serial port baud rate (default=115200)                                                                                                    |
| -C (device)                                                            | Serial port for scanner control (default=/dev/ttyUSB0)                                                                                                    |
| -R (num)                                                               | Resume scan after <num> TDULC frames or any PDU or TSDU</num>                                                                                                    |
| Decoder options:                                                       | :                                                                                                    |
| -fa                                                                    | Auto-detect frame type (default)                                                                                                    |
| -f1                                                                    | Decode only P25 Phase 1                                                                                                    |
| -f1                                                                    | Decode only P5TAR* (no audio)                                                                                                    |
| -ff                                                                    | Decode only NXDN48* (6.25 kHz) / IDAS*                                                                                                    |
| -fr                                                                    | Decode only NXDN96 (12.5 kHz) / IDAS*                                                                                                    |
| -fr                                                                    | Decode only P0Voice*                                                                                                    |
| -fr                                                                    | Decode only P0Voice*                                                                                                    |
| -fr                                                                    | Decode only X2-IDMA                                                                                                    |
| -ma                                                                    | Auto-select modulation optimizations (default)                                                                                                    |
| -mc                                                                    | Use only C4FM modulation optimizations                                                                                                    |
| -mg                                                                    | Use only GFSK modulation optimizations                                                                                                    |
| -mg                                                                    | Use only QFSK modulation optimizations                                                                                                    |
| -mg                                                                    | Use only QFSK modulation optimizations                                                                                                    |
| -w <nun></nun>                                                         | Unvoiced speech quality (default=3)                                                                                                    |
| -xx                                                                    | Expect non-inverted X2-IDMA signal                                                                                                    |
| -xx                                                                    | Expect inverted DMR/MOTOTRBO                                                                                                    |
| * denotes fran<br>Advanced decoder<br>-A (num)<br>-S (num)<br>-M (num) | me types that cannot be auto-detected.<br>r options:<br>QPSK modulation auto detection threshold (default=26)<br>Symbol buffer size for QPSK decision point tracking<br>(default=36)<br>Min/Max buffer size for QPSK decision point tracking<br>(default=15) |
| 01 M8S04W10V27                                                         |                                                                                                    |

### **Decoding Digital Transmissions** DSD (Digital Signal Decoder) Fine Tuning

Don't expect your \$20 RTL-SDR to sound as good as a \$4500 P25 xcvr!

- •Set all soundcard and VAC devices to 48000 samples per second
- In SDR#:
  - Set Mode to NFM
  - Set step size to 6.25 kHz in SDR#
  - Set BW to 12.5 kHz
  - Uncheck 'Filter Audio'
  - Adjust AF gain for 30% inlvl in DSD
  - Set FFT resolution to 65536
  - Increasing 'latency' from 100 to 200 or 300 may help decrease stutter

DSD CANNOT and will never support decoding of encrypted data

### **Transmitter 'Finger-Printing'**

![](_page_40_Figure_1.jpeg)

Every transmitter has it's own unique characteristics – increase the FFT resolution and zoom in on the signal to identify them!

### **Transmitter 'Finger-Printing'**

![](_page_41_Figure_1.jpeg)

...and identify anomalies in a waveform

### **RTL-SDR with GNU Radio**

![](_page_42_Figure_1.jpeg)

Run RTL-SDR in GNU Radio – on Linux

### HF on the RTL-SDR NooElec 'Ham It Up' v1.0

See YouTube demo here: http://www.youtube.com/watch?v=VR0Lz4JOoBU

![](_page_43_Picture_2.jpeg)

| Toggle Switch<br>Pasthrough | Ham It Up v1.0 - RF Up<br>Radio<br>Be the first to review this product<br>A high-quality RF (MF, HF) converter for<br>sell and the Funcube. | converter For Software Defined                                                         |
|-----------------------------|----------------------------------------------------------------------------------------------------|----------------------------------------------------------------------------------------|
| RF Input                    | US\$39.95                                                                                                    | Qty: 1 Add to Cart<br>-OR-<br>Check out PayPar<br>With<br>The safer, easier way to pay |
|                             | Add to Wishlist 🤟 Add to Compa                                                                                                    | re                                                                                     |
|                             | <b>**</b> 💌 🖶 🔁 🖉                                                                                                    |                                                                                        |

Interfaces between antenna and RTL-SDR Dongle; Powered by USB port; Bypass switch; On-board noise source; 300 kHz-50 MHz+

### Hints and Tips Antennas, Filters, Preamps

- RTL-SDR has poor front end filtering and poor dynamic range
- As a result, they can suffer from de-sense from strong, out of band signals
- Narrow band antennas such as a Yagi can help reduce interference outside of the design frequency range
- A band specific LNA will significantly increase performance
- Band-pass and Band-stop filters can also be used to reduce interference

![](_page_44_Figure_6.jpeg)

LNA's for 50, 144 and 430 MHz are available from Down East Microwave

### **Hints and Tips** Coax-Stub Filter (Attenuates FM Broadcast Band)

![](_page_45_Picture_1.jpeg)

Band stop filters can easily be constructed from coax and a T-connector (1/4 wave coax stub)

### **Hints and Tips** Antennas, Filters, Preamps

![](_page_46_Figure_1.jpeg)

Commercial FM-Broadcast Band-Reject Filter

# **Probing Further (1)**

**Recommended Sites:** 

1.Ham Radio Science: A site focused on SDR and SDR Applications: http://www.hamradioscience.com

2. Ultra Cheap SDR (Google Groups) https://groups.google.com/forum/#!forum/ultra-cheap-sdr

#### Software:

1. Zadig download: http://sourceforge.net/projects/libwdi/files/zadig/

2.SDR# (Sharp) Home Page: http://sdrsharp.com/index.php/downloads

3. SDR# Yahoo Support page: http://uk.groups.yahoo.com/group/SDRSharp/

4. HDSDR Home Page: http://www.hdsdr.de/

5. SDR-RADIO Home Page: http://sdr-radio.com/

6. SDR-RADIO Yahoo Support page: http://groups.yahoo.com/group/sdr-radio-com/

7. SDR-RADIO Download Page: http://www.ham-radio.ch/kits/sdr-radio.com/2.0/ Copyright 2013 4X1DA

# **Probing Further (2)**

Software (cont.): 8. SDR# with Autotuner https://public-xrp.s3.amazonaws.com/Release-latest.zip

9. ADS-B# Download http://sdrsharp.com/index.php/downloads

10. RTL1090 Homepage and Download http://rtl1090.web99.de

#### Drivers/DLLs:

1. OsmocomSDR sdr dll: http://sdr.osmocom.org/trac/attachment/wiki/rtl-sdr/RelWithDebInfo.zip

(Unzip, then go to rtl-sdr-release/x32 - copy rtlsdr.dll to SDR# directory)

2. ExtIO\_RTL.dll for HDSDR: https://github.com/josemariaaraujo/ExtIO\_RTL/blob/master/Release/ExtIO\_RTL.dll

3. ExtIO\_RTL.dll for SDR-RADIO: http://www.aa5sh.com/?page\_id=65

#### 4. SDR# Auto-Install Utility: http://sdrsharp.com/downloads/sdr-install.zip

(Unzip, then install the install.bat file)

Online FM Frequency DB tailored for your location:

1.<u>http://fmscan.org/index.php</u>

# **Probing Further (3)**

#### DSD and UniTrunker:

1.DSD Decoder for Windows – Homepage and Download: http://wiki.radioreference.com/index.php/Digital\_Speech\_Decoder\_(software\_package)

2. UniTrunker Homepage and Download: <a href="http://unitrunker.com/">http://unitrunker.com/</a>

3. Using DSD, UniTrunker with SDR# and 2 RTL-SDR dongles (How to Guide): <a href="http://public-xrp.s3.amazonaws.com/docs/sdrsharptrunk.htm">http://public-xrp.s3.amazonaws.com/docs/sdrsharptrunk.htm</a>

4. Virtual Audio Cable: http://software.muzychenko.net/eng/vac.htm

SDR Sharp Frequency Manager + Scanner (v1.2) http://uk.groups.yahoo.com/group/SDRSharp/message/5093

### **Reference Links**

Dan Tayloe's Original Zero IF Quadrature Product Detector (QSD) Article http://wb9ipa.qrpradio.com/60meter/exciter/Tayloe\_mixer\_x3a.pdf

Understanding I/Q Data http://www.ni.com/white-paper/4805/en

A Software-Defined Radio for the Masses, Part 1-4

http://www.arrl.org/files/file/Technology/tis/info/pdf/020708qex013.pdf http://www.arrl.org/files/file/Technology/tis/info/pdf/020910qex010.pdf http://www.arrl.org/files/file/Technology/tis/info/pdf/021112qex027.pdf http://www.arrl.org/files/file/Technology/tis/info/pdf/030304qex020.pdf

### Questions? Email: 4X1DA.2011@gmail.com